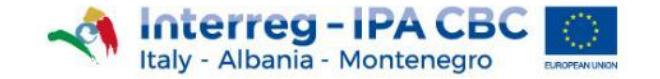

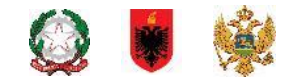

# Question and answer webinar for Italian FLCs MOST COMMON ERRORS (eMS)

**Online 4 November 2021** 

Managing Authority and Joint Secretariat Interreg IPA CBC Italy-Albania-Montenegro

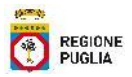

- 1. FLC registration in eMS;
- 2. Inherent/Control Risk Assessment Sections;
- 3. Duplicate check list: (Compliance with public procurement section)
- 4. FLC Certificate (Check & Finalize Flc work);

### 1. FLC registration in eMS;

- The person registering in the eMS must be the Controller appointed by the PP/LP.
- The controller must have received the formal appointment of First Level Controller "The Nulla Osta" from the competent office (see factsheet 4.9);
- eMS registration: <u>https://www.italy-albaniamontenegro.it/ems/app/main?execution=e3s1</u>
- Send an email to js@italy-albania-montenegro.eu, indicating:
  - the name of the Project and Partner;
  - name and surname of FLC;
  - address(country, city, street, number, postal code;
  - eMS user account;
  - email address used for eMS registration;
  - phone number.
- JS/MA: FLC assignment to the specific Partner Notification by email to FLC.

### 2.Inherent Risk Assessment & Control Risk Assessment

In order to avoid unexpected blocks in the eMS platform, the two sections "Inherent Risk assessment" and Control Risk assessment "have been disabled.

During the certificate generation you will no longer have to fill these online check lists; please, use the offline forms (word format). **These forms must be filled, dated, signed and then uploaded in the section "Attachments".** 

The "Inherent/Control risk assessment" check lists have to be compulsorily filled at the first check (first certificate) by the FLC. **They can be updated, during subsequent checks, (ex: activities or budget changes).** 

### 3. Duplicate Check list: (Compliance with public procurement section)

In case of more than one procurement within the same report, FLCs have to duplicate the sub-section 4 - **Compliance with public procurement;** 

#### Checklist For Expenditure Declared And Certified By Budget Line

First Level Control

+ Duplicate checklist

| Compliance with public procurement rules - Criteria – Real cost [according to national and – if applicable - programme, regional and internal public procurement rules (cfr. article 45 of the IPA II 60 🗾 |                                                                                            |        |                |         |           |  |  |
|----------------------------------------------------------------------------------------------------|--------------------------------------------------------------------------------------------|--------|----------------|---------|-----------|--|--|
| Weight                                                                                                    | Question                                                                                   | Value  | Weighted Value | Comment | Confirmed |  |  |
| Audit Trail                                                                                                    |                                                                                            |        | 0.00           |         |           |  |  |
| 0                                                                                                    | The list of expenditure is available for the<br>reporting period from the project partner. | Yes No |                |         |           |  |  |

### **ATTENTION:**

Due to a TECHNICAL BUG, sections duplicated are not visible in the printed certified.

- **3. Duplicate check list: (Compliance with public procurement section)** Before generating the preview of the FLC certificate, please send an email to: js@italy-albania-montenegro.eu and f.errico.adg@region.puglia.it
  - with mail subject: FLC certificate alignment request section 4
  - and mail text: Project acronym, partner name, report number;

You will receive an email confirming the resolution of the problem;

Then, you can print the certificate, upload the last two pages in "attachment" section and close the certificate.

### 4. FLC Certificate (Check & Finalize Flc work);

To finalize FLC work, click on the "**FLC expenditure" tab** and then click the '**Check FLC work**' button.

|                                                                         |   | Elc Evnandituras     | Partner | Italy - Albania - Montenegro                                           | progetto TEST 3      | ITALME-1 Application form ver- |
|-------------------------------------------------------------------------|---|----------------------|---------|------------------------------------------------------------------------|----------------------|--------------------------------|
| <ul> <li>Supplementary Information</li> <li>Check F L C Work</li> </ul> | L | Control Risk Assessm | ent     |                                                                        |                      |                                |
| Print Flc Certificate                                                   |   |                      |         | <ul> <li>Finalize F L C Work</li> <li>Print Flc Certificate</li> </ul> | Successfully Checked | Partnar Information Ela Ch     |

After pressing '**Check FLC work'**, the button '**Finalize FLC Work'** will appear for finalizing the work of FLC;

### 4. FLC Certificate (Check & Finalize Flc work);

Clicking on it, a digital version of the FLC certificate will appear.

|   |   | Official stamp of the institution (if applicable) |  |
|---|---|---------------------------------------------------|--|
| - | - | Print Finalize F L C Work And Issue Certificate   |  |

Click on "'Finalize FLC Work and Issue Certificate' in order to close the Certificate.